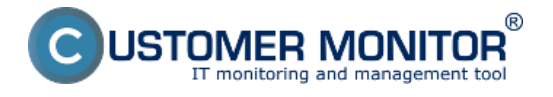

<u>Waiting tasks</u> - List of tasks waiting for execution <u>Running tasks</u> - List of running tasks <u>Executed tasks</u> - List of finished tasks

### Waiting tasks

Every task is assigned to the list of tasks waiting for execution before it is launched, due to fulfilling date and time execution conditions - by activation of the corresponding trigger, if it has set execution by trigger, by reception of signal if the task is waiting to receive its corresponding signal, or according to direct user request - either by launching from the Scheduler, or by an existing Desktop link

lf all execution conditions are met. the task launched automatically. is Beside user-specified Execution Conditions, among conditions, which fulfillment is required for the task to be executed, also belong for instance User confirmation, or whether there isn't another task (process) running that was launched from the same .exe file, or whether another running task doesn't have the same output file as the tested one (C-Monitor prevents situations, where two tasks would use the same output file (a log) at the same time independently), etc.

### Description of columns of the waiting tasks list

Name - a descriptive name of the task entered in the Scheduler

**Command Line** - the command line that should be executed

**Waiting from** - date and time of the task's assignment to the list of waiting tasks **Queued at** - in the front since

**Expiration** - date and time, to which the task will wait for execution. If its execution conditions aren't met until this given date and time, the task will be removed from the list of tasks waiting for execution, without being luanched

**Status** - the reason why this task is included in the list of waiting tasks

At the bottom of the window you can see important information about the selected task - there are displayed values of parameters, which are defined, or exceptional in any way.

On the following image you can see a list of waiting tasks in C-MonitorConsole accessible through C-Monitor client's tray menu. The column Status is highlighted, which specifies the reason why this task is among waiting tasks.

View of waiting tasks through CM portal is described in the text below.

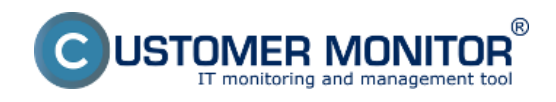

Published on Customer Monitor (https://www.customermonitor.eu)

|                                                 |                                                                                                    |                                                                                                    | Waiting                                                                                                    | Tazkz                                                                                                    |                                                                                                    |                                                                                                    | 5                                                                                                    |
|-------------------------------------------------|----------------------------------------------------------------------------------------------------|----------------------------------------------------------------------------------------------------|----------------------------------------------------------------------------------------------------|----------------------------------------------------------------------------------------------------|----------------------------------------------------------------------------------------------------|----------------------------------------------------------------------------------------------------|----------------------------------------------------------------------------------------------------|
| 🛛 🗠 🐂 🕨                                         |                                                                                                    |                                                                                                    |                                                                                                    |                                                                                                    |                                                                                                    |                                                                                                    |                                                                                                    |
| Name / Command Line                             |                                                                                                    | Waiting from                                                                                                    | Queued at                                                                                                    | Expiration                                                                                                    | Waiting Time                                                                                                    | Statur                                                                                                    |                                                                                                    |
| C-Descript for CH - C<br>./Modules/Descript/Des | ument User Details<br>cConstere "roofCurren(Use/Details." ALogi/                                                                                                    | 3. Sep 2012<br>Mon. 9:38:33                                                                                                    | 7. Dec 2012<br>Fri, 13:34:41                                                                                                    | 10. Doc 2012<br>Mon. 13:34:41                                                                                                    | 2283-58-23                                                                                                    | Don't delete this tack - Waiting for required user(s) logi                                                                                                    | a                                                                                                    |
| Trend Micro HijackTl<br>\Moduler\Other\HJTSE    | his : List of registry and file settings :<br>sec.ese /Log/HijsckThiz_\$commare\$log                                                                                                    | 6. Sep 2012<br>Thu, 9.22:29                                                                                                    | 5. Dec 2012<br>Wed, 142509                                                                                                    | 14. Dec 2012<br>Fri, 14:25:09                                                                                                    | 2212:14:27                                                                                                    | Don't delete this task - Waiting for required user(s) logi                                                                                                    | n                                                                                                    |
| BackupPlus : junaj be<br>Anodales/backup/Back   | kup : with notation, Copy, Daily<br>apPlus.exe ''Modules/Backap/jurajbokup                                                                                                    | 7. Dec 2012<br>Fri, 13:34:54                                                                                                    | 7. Dec 2012<br>Fri. 13:34:54                                                                                                    | 10. Dec 2012<br>Mon. 13:34:54                                                                                                    | 0.02.02                                                                                                    | FALSE - Durrent IP () = 172.18.75.*                                                                                                    |                                                                                                    |
| Defragmentation of C<br>Amodulec/alehag/Defrag  | 2<br>Log.eee ALogoAdetrog_C and "CAProgram F                                                                                                    | 7. Dec 2012<br>Fri, 13:38:39                                                                                                    | 7. Dec 2012<br>Fri, 13:38:39                                                                                                    | 9. Dec 2012<br>Sun, 13:38:39                                                                                                    | 0:00:17                                                                                                    | Walting for terminaling all other tasks                                                                                                    |                                                                                                    |
| C-Descript for CH Co<br>/Modules/Descript/Des   | mplete - Full<br>cCons.exe . Wookles/Descript/complete.sd                                                                                                    | 7. Dec 2012<br>Fri, 13:36:51                                                                                                    | 7. Dec 2012<br>Fri. 13:36:51                                                                                                    | 16. Dec 2012<br>Sun, 13:36:51                                                                                                    | 0.00.05                                                                                                    | Executable file "DescCorraces" is already executed by<br>\$000025FD: 20121207133639 : C-Descript for CM Co                                                                                                    | e firead<br>riplete - Full                                                                                                    |
|                                                 |                                                                                                    |                                                                                                    |                                                                                                    |                                                                                                    |                                                                                                    |                                                                                                    |                                                                                                    |
| Essential<br>C-Descript                         | for CM - Current Use                                                                                                    | r Details                                                                                                    |                                                                                                    |                                                                                                    |                                                                                                    |                                                                                                    | ĺ                                                                                                    |
| DescCons.exe                                    |                                                                                                    |                                                                                                    |                                                                                                    |                                                                                                    |                                                                                                    |                                                                                                    | =                                                                                                    |
| Queued at                                       | Hon, 3. Sep 2012, 6:38:33<br>Fri, 7. Dec 2012, 13:34:41                                                                                                    |                                                                                                    |                                                                                                    |                                                                                                    |                                                                                                    |                                                                                                    |                                                                                                    |
| Status                                          | Illion, 10. Dec 2012, 13:34341<br>Dan't delete this task - Walting for required                                                                                                    | d user(s) login                                                                                                    |                                                                                                    |                                                                                                    |                                                                                                    |                                                                                                    | -                                                                                                    |
| Command Line<br>Wedvies/Descript/D              | esoCons.exe "-sorCurrentUserDetails;" .\Lo                                                                                                    | gs\lastdescoud.x                                                                                                    | ini-əəni                                                                                                    |                                                                                                    |                                                                                                    |                                                                                                    |                                                                                                    |
| λ.                                              |                                                                                                    |                                                                                                    |                                                                                                    |                                                                                                    |                                                                                                    |                                                                                                    |                                                                                                    |
| Run under each logg                             | jed on user                                                                                                    |                                                                                                    |                                                                                                    |                                                                                                    |                                                                                                    |                                                                                                    |                                                                                                    |
| Already executed un<br>Juraj-HPUuraj;           | der users                                                                                                    |                                                                                                    |                                                                                                    |                                                                                                    |                                                                                                    |                                                                                                    |                                                                                                    |
|                                                 | Command Line     Modelex/Descript for CH - C-     Modelex/Descript for CH - C-     Modelex/Descript/Descript/Descri | Base         X           Name / Command Line         C-Descript for CH - Current User Details           Modeler/Details/Proceet/Social Current/Jee/Details/* Model<br>Modeler/Details/Proceet/Social Current/Jee/Details/* Model<br>Modeler/Details/Proceet/Social Current/Jee/Details/* Model<br>Modeler/Details/Proceet/Social Current/Jee/Details/* Modeler/Details/*           BackupPhur : jung backup : with notation, Copy, Daily<br>Amodeler/Detail/Details/ with notation, Copy, Daily<br>Amodeler/Detail/Details/ with notation, Copy, Daily<br>Amodeler/Detail/Details/ with notation, Copy, Daily<br>Amodeler/Detail/Details/*           Detacgenetialise of C:<br>Amodeler/Detail/Details/ with notation, Copy, Daily<br>Amodeler/Detail/Details/*         Correction, Copy, Daily<br>Amodeler/Details/*           Detacgenetialise of C:<br>Amodeler/Detail/Details/*         Correction         Correction           C-Descript for CM - Current User<br>DescCons.exe         Fill         Modeler/Descript/Complete.sd           Wating from<br>Bion, 10. Dec 2012, 13:14:41<br>Explantion<br>Status         Dant delete this tosk - Wating for require<br>Modeler/Descript/DescCons.exe *-scrCurrentUserDetails,** Ac<br>Status Descript/DescCons.exe *-scrCurrentUserDetails,** Ac<br>Status Details         Ac           Command Line<br>Modeler/Descript/DescCons.exe *-scrCurrentUserDetails,** Ac         Ac           Amodeler/Descript on user<br>Arxiel-Plantic         Modeler/Descript on user | Bits         X           Name / Command Line         Walking from           C-Descript for CH - Consent Usen Dataits         3. Sag 2012           Modular/Descript/Descriptions.com/Soc/Current/UseD/data/         NLog/Men. 3 2833           Trend Micro High Charles         5. Sag 2012           Modular/Descript/Descriptions.com/Soc/Current/UseD/data/         NLog/Men. 3 2833           Trend Micro High Charles         1. Sing 2012           Modular/Other/MUTSEnce with restation, Cropy, Daily         7. Dec 2012           Anoduler/Descript/Description of C         7. Dec 2012           Anoduler/Description of C         7. Dec 2012           Anoduler/Description of C         7. Dec 2012           Anoduler/Descript/Descriptions.com/Moduler/Description         Fri, 13:8631           C-Descript for CH Complete - Full         7. Dec 2012           Moduler/Descript/Descriptions.com/Moduler/Description         Fri, 13:3651           Essential         C.Descript for CM - Current User Details           Description         Mon, 3. Seg 2012, 9:3833           Devect of         Fri, 7. Dec 2012, 13:34:41           Episation         Mon, 10. Dec 2012, 13:34:41           Episation         Mon, 10. Dec 2012, 13:34:41           Episation         Mon, 10. Dec 2012, 13:34:41           Episation         Mon andelete | Waiting two         Nerror / Command Line       Waiting two       Quarted at         C-Decompt for CH - Cument User Dataits       3. Sep 2012       7. Dec 2012         Moduler/Detrolipt/DecoConcere/*secCurrent/JoeDetaits       3. Sep 2012       7. Dec 2012         Moduler/Detrolipt/DecoConcere/*secCurrent/JoeDetaits       3. Sep 2012       7. Dec 2012         Moduler/Detrolipt/DecoConcere/*secCurrent/JoeDetaits/* Murgh Men. 3.8833       Fri. 13.34.91         Trend Nices Mijcok Thir: List of neglisity and Me settings : S. Sep 2012       7. Dec 2012         Moduler/Detrolut/Proceer/*Moduler/Mackup/wardbokup Fri. 13.34.51       Fri. 13.34.54         Defragmentation of C:       7. Dec 2012       7. Dec 2012         Annoble/*Meduler/Detrol_og see Murgh*Metrog_C and *C/Progent 1 Fri. 13.38.51       Fri. 13.38.53         C-Decocipt for CM - Current User Details       Fri. 13.36.51       Fri. 13.36.51         Moduler/Decolpt/DecoConsexe. Wooduler/Decorpt/complete.sd Fri. 13.36.51       Fri. 13.36.51       Fri. 13.36.51         Essential       C-Decocipt for CM - Current User Details       Gueued at       Fri. 7. Dec 2012, 13.34.41         Expansion       Mon. 3. Sep 2012, 9.38.33       Gueued at       Fri. 7. Dec 2012, 13.34.41         Expansion       Mon. 10. Dec 2012, 13.34.41       Status       Dent deete this tosk Waiting for required user(s) login | Waiting Tarkz         Name / Command Line       Waiting tom       Quarket at       Expiration         Concerning for CM - Cument Uses Details       3. Sep 2012       7. Dec 2012       10. Dec 2012         Moduler/Detail/Detail/Consernet*Verof/Lee/Details*       3. Sep 2012       7. Dec 2012       10. Dec 2012         Moduler/Detail/Detail/Consernet*Verof/Lee/Details*       3. Sep 2012       7. Dec 2012       10. Dec 2012         Moduler/Detail/Detail/Detail/Line durg/Injust/Detail/Line durg/Injust/Detail/Line durg/Injust/Detail/Line durg/Injust/Detail/Line durg/Injust/Detail/Line durg/Injust/Detail/Line durg/Injust/Detail/Line durg/Injust/Detail/Line durg/Injust/Detail/Line durg/Injust/Detail/Line durg/Injust/Detail/Line durg/Injust/Detail/Line durg/Injust/Detail/Line durg/Injust/Detail/Line durg/Line durg/Line du | Waiting Tarkz         Name / Command Line       Waiting tree       Quarket at       Expiration       Waiting Tree         Concerning for CM - Concernit User Details       3. Sep 2012       7. Dec 2012       10. Dec 2012       202393923         Moddler/Detocipt/Descenter-wee "Voc/Current/Lice/Details." NLoge/Men. 3:8833       Fil. 13:34:34       Men. 13:34:34       221214.27         Moddler/Dehr/MUTSE sec. Sec. NLoge/Might/Tim_Starsmannet/Ling Tituu, 3:22:23       Wed, 1:42503       Fil. 14:2503       Fil. 14:2503       Fil. 14:2503       221214.27         Anodder/Dehr/MUTSE sec. NLoge/Might/Tim_Starsmannet/Ling Tituu, 3:22:23       Wed, 1:42503       Fil. 14:2503       Fil. 14:2503       Fil. 14:2503       Fil. 13:24:54       Men. 13:24:54       002:02         Anodder/Dehr/MUTSE sec. NLoge/Might/Ming/Dehrap/Dehrap/Dehrap/Dehrap/Dehrap/Titu: Stars       7. Dec 2012       7. Dec 2012       7. Dec 2012       8. Dec 2012       002:02         Anodder/Dehrap/Dehrap/ | Waiting Task:         Name: Conservation         Waiting Task:         Waiting Task:         Date: Maitin: Stas |

Image: Zobrazenie čakajúcich úloh cez C-Monitor klienta

### Running tasks

After meeting all conditions for its execution, a task will launch automatically. It is then included in the list of running tasks. You may preview this list on the following image.

### Description of columns of the running tasks list

**Thread** - identifier of the running task's thread. According to this identifier, it's possible to search in the records of C-Monitor activity, for information about when the task was executed etc.

Description - most often it is the name of the task entered in the Scheduler

**User** - name of the user, in who's context is the task running. The bracket contains information how the task has been executed - "(C-Monitor)" indicates that it was directly via C-Monitor, "(via GUI)" stands for graphical user interface - a supporting process mediating the C-Monitor client's interface to the user.

**Executed at** - date and time of when the task was launched

**Running Time** - time showing how long has the task been running

At the bottom of the window you can see important information about the selected task - there are displayed values of parameters, which are defined, or exceptional in any way, for instance saving of log etc.

A list of tasks running in C-MonitorConsole, accessible through tray menu of C-Monitor client, is showed on the following image.

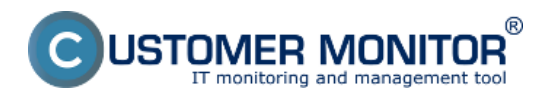

Published on Customer Monitor (https://www.customermonitor.eu)

| Ca monitorConsole                            |                                      |                                                 |                                 |                        |                                       |
|----------------------------------------------|--------------------------------------|-------------------------------------------------|---------------------------------|------------------------|---------------------------------------|
| C-Monitor Tools Help                         |                                      |                                                 | Running Tasks                   |                        | 5                                     |
| © Settings                                   | - 🖪 🖻 🗙                              |                                                 |                                 |                        |                                       |
| Scheduler                                    | Thread                               | Description                                     | User                            | Executed at            | Running Time                          |
|                                              | 00001324                             | Oper//PN                                        | juraj                           | 29. Dct 2012, 10:22:56 | 7:28:38                               |
| Watches                                      | 00001018                             | C-Descript for CM Complete - Differential       | NT AUTHORITY\SYSTEM (C-M        | 29. Det 2012, 17:51:25 | 0.00:11                               |
| C-Monitor Runtime Information                | 00001958                             | Trend Micro HijackThis : List of registry and f | file sel Juraj HP/Juraj         | 29. Oct 2012, 17:51:29 | 0:00:05                               |
| Waiting Tasks                                |                                      |                                                 |                                 |                        | •                                     |
| Running Tasks                                |                                      |                                                 |                                 |                        |                                       |
| Watches State                                | Essential                            |                                                 |                                 |                        | i i i i i i i i i i i i i i i i i i i |
| Watches Current Log                          | C-Descri                             | nt for CM Complete - Di                         | fforontial                      |                        |                                       |
| C-Monitor Current Log                        | C-Descri                             | pt for CM Complete - Di                         | liefelluai                      |                        |                                       |
| System Huntme                                | DescCons.exe                         |                                                 |                                 |                        |                                       |
| ⊡ Emails                                     |                                      |                                                 |                                 |                        |                                       |
| For the Tasks Waters with the same           | Thread ID 0                          | 0001018                                         |                                 |                        |                                       |
| Emails from Lasks, watches watchig for sence | Executed at M                        | Ion. 29. Oct 2012, 17:51:25                     |                                 |                        | =                                     |
| Finally waiting for conding                  | User N                               | T AUTHORITY\SYSTEM (C-Monitor)                  |                                 |                        |                                       |
| Emails waiting for senang                    | WindowTitle                          |                                                 |                                 |                        |                                       |
| Emails - All (without waring for sending)    | Log File C                           | :\CMontor\Logs\ExecLog\TH000010180001.log       |                                 |                        |                                       |
| Serk Emails - L-Monitor System Message       |                                      |                                                 |                                 |                        |                                       |
| Serk Emails - Oper and System cases ries     | Command Line                         |                                                 |                                 |                        |                                       |
| Net Sent Emails - Disabled                   | .Wodules\Desc                        | ript/DescCons.exe./Logs/lastcomplete.sdf./Logs  | Alastdescopl.xml -autodiff -xml |                        |                                       |
| Not Sent Emails - Disabled                   | Startup Director                     | y                                               |                                 |                        |                                       |
| Not ben cindle - Faleu                       |                                      |                                                 |                                 |                        |                                       |
| E History                                    | Critical task - Ca                   | in't shutdown / restart PC by C-Monitor, wh     | ile this task is running        |                        |                                       |
| Executed Tasks                               | Only for Window                      | vs Vista, 2008,                                 |                                 |                        |                                       |
| C-Monitor Execution, C-Monitor Log History   | Run with high                        | est privileges                                  |                                 |                        |                                       |
| Watches History                              | Execute arway                        | is on session 0 (app will be not terminated     | by any user logon)              |                        |                                       |
| System Info                                  | Waiting List Nam                     | ne C_DESCRIPT_COMPLETE                          |                                 |                        |                                       |
| Network Info                                 | <ul> <li>Waiting List Tim</li> </ul> | eout 1 day                                      |                                 |                        | -                                     |

Image: Zobrazenie spustených úloh cez C-Monitor klienta

### View of running tasks through CM portal is written below.

#### View of waiting and running tasks on CM portal

Waiting and running tasks can be displayed on CM portal in the section Admin zone -> C-Monitor client -> Schedules and task status -> select a concrete computer through the upper filter -> Press the button Running and Waiting tasks -> in the next window you'll see the list of currently running and waiting tasks with an option to terminate the running tasks and execute or delete the waiting tasks. You can also see the reason why a task still wasn't executed in the column status for waiting tasks.

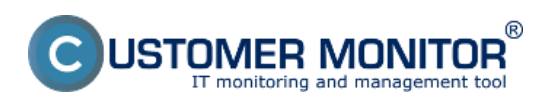

Published on Customer Monitor (https://www.customermonitor.eu)

|                                                                                                    |                                                                       |                                                                    |                                                 |                        |                        | *                                                                                                    | -                       | Úvodný pret                                      | nTad € Krei                                                         | st ? Mar                                      | ual 🧕    | Odhlásiť       |  |
|----------------------------------------------------------------------------------------------------|-----------------------------------------------------------------------|--------------------------------------------------------------------|-------------------------------------------------|------------------------|------------------------|----------------------------------------------------------------------------------------------------|-------------------------|--------------------------------------------------|---------------------------------------------------------------------|-----------------------------------------------|----------|----------------|--|
|                                                                                                    | Admin zó                                                              | na                                                                 | Prehliadanie a<br>Vyhodnotenie                  | Customer D             | esk 📕                  | Communicator                                                                                              |                         |                                                  |                                                                     | Operátor: Meno                                | operátor | c              |  |
| Zbalif vlatko 🔹 Rozbaliř vlatko                                                                                                    | 🔘 Roz                                                                 | vrhy a st                                                          | av úloh                                         |                        |                        |                                                                                                    |                         |                                                  |                                                                     |                                               |          |                |  |
| Hlavné menu                                                                                                    | Seclorecut                                                            |                                                                    | Polital &                                       | P                      | Interior               |                                                                                                    | Deritor                 |                                                  | Hfadat                                                              | 0.2                                           |          |                |  |
| Zákaznici                                                                                                    |                                                                       |                                                                    | Umiestnenie                                     |                        |                        |                                                                                                    |                         |                                                  |                                                                     | ~                                             |          |                |  |
| Počítače                                                                                                    | Počítač SEAN                                                          | 808                                                                |                                                 |                        |                        |                                                                                                    |                         |                                                  |                                                                     |                                               |          | •              |  |
| Audit SW a evidencia HW                                                                                                    | Spoločnosť                                                            |                                                                    | IT Services, s.r.                               | 0                      |                        |                                                                                                    |                         |                                                  |                                                                     |                                               |          |                |  |
| Použivatelia                                                                                                    | Stav                                                                  |                                                                    | Zapnutý v CN                                    |                        |                        |                                                                                                    |                         |                                                  |                                                                     |                                               |          |                |  |
| Admin. nástroje                                                                                                    | Meno počita                                                           | ića v sieti                                                        | JURAJ-HP                                        |                        |                        |                                                                                                    |                         |                                                  |                                                                     |                                               |          |                |  |
| C Hanitar kingt                                                                                                    | Postiwater                                                            |                                                                    | workgroup: w                                    | ORKGROUP               |                        |                                                                                                    |                         |                                                  |                                                                     |                                               |          |                |  |
| C-MOREDI KINER                                                                                                    | The last of the last                                                  | and the base                                                       | (Stand)                                         |                        |                        |                                                                                                    |                         |                                                  |                                                                     |                                               |          |                |  |
| Nastavira C-Montor na PC<br>Bozrtiz a stavistich<br>Watches - nastavenia<br>Adualizácia C-Montor M.<br>Vezie<br>Licencie<br>Stiahnuté súbory z počítačov<br>Kornunikácia<br>Odoslané počiadavky z CM | Vlákno<br>000018D4<br>00000424<br>Aktuálne čako<br>Meno<br>útohy P    | Popis<br>Oper//PN<br>Defragments<br>aplice üloby<br>rikazový riado | ten of C:                                       | Použ<br>juraj<br>NT AU | ivateř<br>THORITYISYST | TEM (C-Mentor)<br>Stav<br>Executable file<br>"DescCans.com" is                                            | Názov ok<br>Čakajúce od | na Spusi<br>5. Dec<br>5. Dec<br>Čas<br>zarađenia | 2012 15:01:57<br>2012 15:03:10<br>2012 15:03:10<br>Čas<br>expirácie | Doba behu<br>1m 40s<br>27s<br>Doba<br>Čakania | 0        | lanöf<br>lanöf |  |
| Prijalé správy do CM<br>Vzdialený prístup<br>Odoslané SMS a Emaily                                                                                                    | C-Descript<br>for CM 3N<br>Completea<br>Differential                  | lodules/Descript<br>utoditt -xml                                   | DescCons.exe /Logs/lastco                       | mplete.scff /Logsilia  | atdescopt.xml          | already executed<br>by thread<br>\$000015A0 :<br>20121205150222 :<br>C-Descript for CM<br>Complete - Full | 5. Dec 2012<br>15:02:25 | 5. Dec 2012<br>15:82:25                          | 8. Dec 2012<br>15:02:25                                             | 1m 12s                                        | Spustr   | Zmazať         |  |
| Externé programy<br>Parametre ext programov<br>Rozvrhy ext programov                                                                                                    | C-Descript<br>for CM - 38<br>Current 90<br>User 90<br>Details         | loduies/Descript<br>rCurrentUserDe                                 | DesoCons.exe "-<br>Ialis," "LogsVastdescoud.xml | -ami                   |                        | Don't delete this<br>task - Walting for<br>required user(s)<br>logit                                      | 3. Sep 2012<br>09:38:33 | 5. Dec 2012<br>15:02:28                          | 8. Dec 2012<br>15:02:28                                             | 1m Sa                                         | Spuntf   | Zmazaf         |  |
| Archiv<br>Zóny zmazaných počítačov<br>Zmazané počítače<br>Zmazaní zákazníci                                                                                                    | Trend<br>Micro<br>HijackThis :<br>List of .3M<br>registry<br>and file | /odules/Other/H.                                                   | TSExec.exe /LogalMjackThi                       | Susemane\$.log         |                        | Don't delete this<br>tesk - Walting for<br>required user(s)<br>login                                      | 6. Sep 2012<br>09:22:29 | 5. Dec 2012<br>14:25:09                          | 14. Dec 2012<br>14:25:09                                            | 38m 28a                                       | Spunit   | Zmazaf         |  |

Image: Zobrazenie bežiacich a čakajúcich úloh cez CM portál

### **Executed tasks**

View of already executed tasks is a specific category. In this section are recorded all executed tasks with their result, duration etc. The purpose of executed tasks is to capture those scheduled tasks, which have been executed, but for some reason did not run successfully, so here are information whether the task was executed at all, what was its result, there are also logs from the task's process, and you can easily indentify the reason why the task was not successful.

An example of a view of executed tasks is displayed on the following image.

#### Description of columns of the executed tasks list

Date Time - shows time of when the task was launched
Description- explanation, name of the task
Type- result of the executed task (OK, Unknown, Not Executed...)
Exit Code- the task's exit code
Result- Final result of the task also with its duration

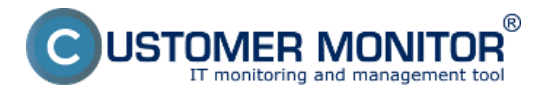

Published on Customer Monitor (https://www.customermonitor.eu)

| G MonitorConsole                            |                         |                                                                             |               |                  |                         |
|---------------------------------------------|-------------------------|-----------------------------------------------------------------------------|---------------|------------------|-------------------------|
| C-Monitor Tools Help                        |                         | Executed Ta                                                                 | asks          |                  | 5                       |
| Settings                                    | 🛛 🖫 🔛 🖎 🛤 🕅             | t Filter                                                                    | 77            |                  |                         |
| Scheduler                                   | Date Time 🔻             | Description                                                                 | Туре          | Exit Code        | Result                  |
| Watches                                     | 2012.10.29 17:51:30:121 | Trend Micro Hijack This : List of registry and file set                     | I DK.         | \$0              | Elapsed Time: 0:00:03   |
| watches                                     | 2012.10.29 17:51:25:473 | C-Descript for CM Complete - Differential                                   | Unknown       |                  |                         |
| C Monitor Puntimo Information               | 2012.10.29 17:51:25:317 | C-Descript for CM Complete - Differential                                   | Not Executed  |                  | Task Replaced by "C-De: |
| C-Monitor Huntime Information               | 2012.10.29 15:55:20:455 | BackupPlus : juraj bokup : with rotation, Copy, Da                          | Not Executed  |                  | Task Replaced by "Back  |
| Waiting Tasks                               | 2012.10.29 10:22:56:843 | OpenVPN (juraj)                                                             | Unknown       |                  |                         |
| Running Tasks                               | 2012/10/29 09:21:09:123 | C-Descript for CM Complete - Differential                                   | UK.           | \$0              | Elapsed Time: 0:00:45   |
| Watches State                               | 2012.10.29 09.19.40.527 | Clear Temp Directories                                                      | UK.           | \$U              | Elapsed Fine: 0.00111   |
| Watches Current Log                         | 2012/10/29 09/19/40/480 | C-Descript for CM - Current User Details: [Juraj-HP                         | UK            | 20               | Elapsed Time: 0.01:07   |
| C-Monitor Current Log                       | 2012/10/29 09/15/38:404 | Backuphus : juraj bokup : with totation, Copy, Da<br>Class Term Disasteries | Not Executed  |                  | Task Replaced by Back   |
| System Buntime                              | 2012/10/29 09:15:30:439 | C.Descript for CM Complete - Differential                                   | Not Executed  |                  | Task Replaced by 'C.Dar |
|                                             | 2012 10 26 16 12 04 420 | Tarend Minor Hinsk This : List of registry and file set                     | DK            | ¢0               | Elanced Time: 0.00.04   |
| ⊠ Emails                                    | 2012 10 26 16:11:34:795 | Trend Micro Hisck This : List of registry and file se                       | I DK          | \$0              | Elansed Time: 0:00:04   |
| Emails from Tasks, Watches waiting for senc | 2012 10 26 16 11:13 174 | Trend Micro Hijack This : List of registry and file se                      | DK            | \$0              | Elapsed Time: 0.00.04   |
| Received, processed Emails                  | 2012/10/26 16:10:11:002 | Uman hisek lon                                                              | OK.           | ¢0               | Elanced Time: 0:00:00   |
| Emails waiting for sending                  | <                       |                                                                             |               |                  | •                       |
| Emails - All (without waiting for sending)  | Summary                 |                                                                             |               |                  |                         |
| Sent Emails - C-Monitor System Message      |                         |                                                                             |               |                  |                         |
| Sent Emails - User and System tasks Res     | Trend Micro HijackTh    | is : List of registry and file sett                                         | ings : Users  | (Juraj-HP\Juraj) | *                       |
| Sent Emails - Responses to CM queries       | 2012.10.29/17:51:37:    | 578                                                                         |               |                  |                         |
| Not Sent Emails - Disabled                  | Task by next definit    | ion completed successfully                                                  |               |                  |                         |
| Not Sent Emails - Failed                    |                         |                                                                             |               |                  |                         |
|                                             | Name = Trend            | Micro HijackThis : List of registr                                          | y and file se | ettings : Users  |                         |
| 1 History                                   | TaskID = 8F7E9          | 23CE90043419E120B866DB2083C                                                 |               |                  |                         |
| Executed Tasks                              | Category = Other        |                                                                             |               |                  |                         |
| C-Monitor Execution, C-Monitor Log History  | Enabled = Yes           |                                                                             |               |                  |                         |
| Watches History                             | CommandLine = .\Mod     | ules\Other\HJTSExec.exe .\Logs\Hija                                         | ckThis_#userr | hame#.log        |                         |
| System Info                                 | StartupDir = .\         |                                                                             |               |                  | Ψ                       |
| Network Info +                              |                         |                                                                             |               |                  | •                       |
|                                             |                         |                                                                             |               |                  |                         |
| L                                           |                         |                                                                             |               |                  |                         |

Image: Zobrazenie zoznamu vykonaných úloh cez C-Monitor klienta

#### View of executed tasks on CM portal

Since version 2.6 there's an option to view executed tasks and their status through C.Monitor client. To view them on CM Portal, go through Admin zone -> C-Monitor client -> Schedules and task status -> select a concrete computer through the upper filter -> Press the button Executed tasks. An example of a list of executed tasks is displayed on the next image.

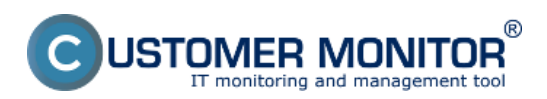

Published on Customer Monitor (https://www.customermonitor.eu)

|                                                 |             |                                                                  |                                |                        |                           | ( 🖬 🖬 🗌            | Úvodný prehľad      | € Kredit 7    | Manual 🙂 Odhläsit    |
|-------------------------------------------------|-------------|------------------------------------------------------------------|--------------------------------|------------------------|---------------------------|--------------------|---------------------|---------------|----------------------|
|                                                 | Admin       | zóna Prehliadanie<br>Vyhodnoteni                                 | a Custom                       | ar Desk 🛛 🚨            | Online   0<br>Communicato | ər                 |                     | Operator      | Meno operàtora 🕜     |
| -Zhalif vletko 🔹 Rozhalif vletko                | 🚺 R         | ozvrhy a stav úloh                                               |                                |                        |                           |                    |                     |               |                      |
| - Hlavné menu                                   | Spoločnost  | Počitač &                                                        |                                | PouEvater              |                           | Operátor           |                     | Hiadat O      | đ                    |
| Zákazníci                                       |             | Umiestheni                                                       |                                |                        |                           |                    |                     |               |                      |
| Počítače                                        | Počitač SE  | EANBO8                                                           |                                |                        |                           |                    |                     |               | •                    |
| Audit SW a evidencia HW                         | Spoločn     | ast IT Sen                                                       | vices, s.r.o.                  |                        |                           |                    |                     |               |                      |
| Použivatella                                    | Stav        | Zapnu                                                            | tý v CM                        |                        |                           |                    |                     |               |                      |
| T VOLTO LONG                                    | Heno po     | čítača v sleti JURA.                                             | J-HP                           |                        |                           |                    |                     |               |                      |
| Môj prafil                                      | Sieť        | Workg                                                            | roup: WORKGROUP                |                        |                           |                    |                     |               |                      |
| Zákaznícke kontá                                | Použivat    | jarut. Na                                                        |                                |                        |                           |                    |                     |               |                      |
| Používateľská história                          | Filter polo | žiek                                                             |                                |                        |                           |                    |                     |               |                      |
| Admin. nästroje                                 | Two idoby 2 | nost mouther Vietler (loby 7 metho                               |                                |                        | 04 6                      | 5 11 2012 00:00    | Do 05 12 2012 23 40 |               |                      |
| Initalária a strinty                            | Typ mony a  | boar torating a seak on the ratio                                |                                |                        |                           |                    |                     | Zobraziť      |                      |
| C-Imaga asstrancia                              | Hradat vyra | B.E.                                                             |                                |                        | Vysledok                  | •                  |                     |               |                      |
| Udržiavanie PC                                  | História vy | konaných úloh v období 05.11.201                                 | 2 00:00 - 05.12.2012           | 23:59                  |                           |                    |                     |               |                      |
| - C-Monitor klient                              | kl          | Úloha                                                            | Popis                          |                        |                           |                    | Exit kód            | Výsledok      | Zaznamenané na PC    |
|                                                 | 61440300    | Defragmentation of C:                                            |                                |                        |                           |                    |                     | Unknown       | 5. Dec 2012 15:03:10 |
| Roonty a stay üloh                              | 61440043    | BackupPlus : juraj bokup : with rotati<br>Copy, Dally            | ALL FILES CO                   | PED; Elapsed Time: 0.  | :00:50                    |                    | \$0                 | OK            | 5. Dec 2012 15:03:08 |
| Watches - nastavenia                            | 61440112    | C-Descript for CM Complete - Full                                | Elapsed Time:                  | 0:00:24                |                           |                    | 80                  | OK.           | 5. Dec 2012 15:02:50 |
| Aktualizácia C-Monitor kl.                      | 61439994    | Open/VPN (junaj)                                                 |                                |                        |                           |                    |                     | Unknown       | 5. Dec 2012 15:01:57 |
| Verzie                                          | 61434877    | C-Descript for CM Complete - Full                                | Elapsed Time:                  | 0.00.20                |                           |                    | \$0                 | OK.           | 5. Dec 2012 14:41:33 |
| Licencie                                        | 61434634    | C-Descript for CM - Current User Del<br>(Juraj-HPUuraj)          | Elapsed Time:                  | 0:00:26                |                           |                    | \$0                 | OK            | 5. Dec 2012 14:40:40 |
| Stahnulé súbory z počítačov                     | 61434633    | C-Descript for CM Complete - Differe                             | ntial Task Replace<br>14:40:09 | t by "C-Descript for C | M Complete - Full         | queued at 2012.12. | 957                 | Not Executed  | 5. Dec 2012 14:40:09 |
| Komunikácia                                     | 61430976    | BackupPlus : junej bokup : with rotati<br>Copy, Daily            | 00, ALL FILES CO               | PED; Elapsed Time: 0:  | 01:64                     |                    | \$0                 | OK            | 5. Dec 2012 14:27:06 |
| Odoslané požadavky z CM<br>Prilaté serávy do CM | 61428814    | BackupPlus : juraj bokup : with rotati<br>Copy, Daily            | on, NO FILES COR               | NED; Elapsed Time: 0.0 | 01:54                     |                    | \$2                 | Probable Fail | 5. Dec 2012 14:18:12 |
| Vzdialeni pristup                               | 61431101    | Vymaz hijack log                                                 | Elapsed Time:                  | 0:00:00                |                           |                    | \$0                 | OK            | 5. Dec 2012 14:25:44 |
| Odoslané SMS a Emaily                           | 61430975    | Trend Micro HjackThis : List of regist<br>file settings : System | ry and Elapsed Time            | 0.00.04                |                           |                    | \$0                 | ОК            | 5. Dec 2012 14:25:18 |
| Externé erectoreu                               | 61430974    | Clear Temp Directories                                           | Elapsed Time:                  | 0:00:01                |                           |                    | \$0                 | OK.           | 5. Dec 2012 14:20:13 |
| externe programy                                | 61425814    | BackupPlus : juraj bokup : with rotati                           | INO FILES COR                  | PED; Elapsed Time: 0.1 | 01:54                     |                    | \$2                 | Probable Fail | 5. Dec 2012 14:18:12 |

Image: Zobrazenie zoznamu vykonaných úloh cez CM portál Date:

[5]

# 10/28/2012Images:

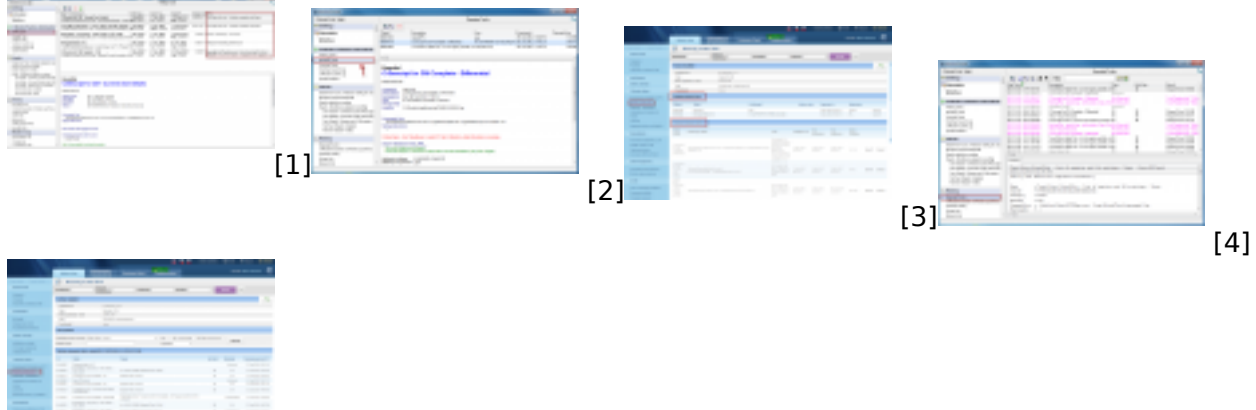

Links

- [1] https://www.customermonitor.eu/sites/default/files/waiting%20tasks%20new.png
- [2] https://www.customermonitor.eu/sites/default/files/beziace%20ulohy.png
- [3] https://www.customermonitor.eu/sites/default/files/bezaic%20a%20cakajuce.png
- [4] https://www.customermonitor.eu/sites/default/files/vykonane%20ulohy\_0.png
- [5] https://www.customermonitor.eu/sites/default/files/executed%20tasks.png